### Proposal: Streamlining the Process of Adding Series Notes in RiverWare 7.2

Phil Weinstein, David Neumann, Edie Zagona, CADSWES, 10-02-2017 Document Home: R:\doc\SeriesNotes\2017\StreamliningNotes-Analysis.docx

## Overview

In RiverWare 7.1 and recent prior versions, the process of adding a text note to a series slot timestep is quite involved. The user has to operate these two rather complex dialogs for what should be a simple operation:

- 1. Note Group Manager
- 2. Apply Note to Slots

Between these two dialogs, the user is presented with the following operations and information which is not needed to add a note to a slot timestep:

- 1. Buttons to Edit, Delete, Import, and Export Note Groups.
- 2. A list of other slots / timesteps to which one or more selected notes are currently applied.
- 3. Redundant widgets for selecting which note to apply.
- 4. Redundant widgets for selecting the timestep (DateTime) for adding the note.
- 5. Generally unnecessary provision to specify additional target slots.

The full capabilities of the Note Group Manager, and it's ancilliary "Apply Note to Slots" dialog are all meaningful, but not required for most situations where the user wants to add a single note to a single timestep on a series slot.

## **Current "Add Note" Process and Dialogs**

The following sequence of operations are required to add an existing (defined) note to a Series Slot timestep (cell):

- 1. Right click on the desired Slot / Timestep cell
- 2. ... Select "Add Note..."
- 3. In the Note Group Manager
  - ... Select the desired Note Group (this determins the note's icon color)
- 4. ... Select the desired Note item
- 5. ... Click the "Add Entry Using Context" button
- 6. In the "Apply Note to Slots" dialog
  - ... Click the "OK" button
- 7. Close or Minimize the Note Group Manager

#### Proposal: Streamlining the Process of Adding Series Notes in RiverWare 7.2

| I of 5 Selected         Corey         Corey         Coret                                                                                                    | 1                                   | Note Group M                       | lanager              | _ □            | ×         |             |                   |                 |               |          |         |       |
|----------------------------------------------------------------------------------------------------|-------------------------------------|------------------------------------|----------------------|----------------|-----------|-------------|-------------------|-----------------|---------------|----------|---------|-------|
| <pre>I of 5 Selected Import Set: Set: Set: Set: Set: Set: Set: Set:</pre>                                                                                                    | ile                                 |                                    |                      |                |           |             | Con               | v               | m             |          |         |       |
| Create Group       Edit Selected Group       Depart Selected         Def Group       0.000 P 0 0.007 m       Context Menu         Def Group       0.000 P 0 0.007 m       Context Menu         Def Group       0.000 P 0 0.007 m       Context Menu         Def Group       0.000 P 0 0.007 m       Context Menu         Def Group       0.000 P 0 0.007 m       Context Menu         Def Group       Def Selected       Selected       Apply Note to Slots at Timesteps         Orose       Notes       I of 16 Selected       Slots       Apply Note to Slots at Timesteps         Orose       Orose Selected Slots       Slots       Slots at Timesteps       Slots         12/23/14tetter, Slot act from to MRGCD       Letter Water       Letter Water       Letter Water       Letter Water         12/23/14tetter       Slots       O of 15 Selected       Slots       Slots (0 selected). Timestep Size: 1 Day         Sols       O of 15 Selected       Slots       Slots (0 selected). Timestep Size: 1 Day       Itemsteps         Maloui-*Reclamation.Transfers In       24:000 May 92 017       Slots (0 selected). Timestep Range:       Last Timestep.         Maloui-*Reclamation.Transfers In       24:000 J J d 5 2015       Slots (2 selected note has been applied to 1 Slot/Timesteps.         Malogui-*Recla                                                                                                    | Note Groups:                        |                                    |                      | 1 of 5 S       | elected   |             | C Expo            | ort Copy        | m<br>m<br>m   | Series D | )isplay |       |
| Note Group   Berrow/Psybadd   I etter Water   I warbe Falls   Water Ops   Water Ops I of 15 Selected   Notes:   I of 16 Selected   Notes:   I of 16 Selected   Notes:   I of 16 Selected   Notes:   I of 16 Selected   Notes:   I of 16 Selected   Note:   I of 16 Selected   Note:   I of 16 Selected   Note:   I of 16 Selected   Note:   I of 16 Selected   Note:   I of 16 Selected   Note:   I of 16 Selected   Note:   I of 16 Selected   Note:   I of 16 Selected   Note:   I of 16 Selected Note:   I of 16 Selected   Note:   I of 16 Selected   Note:   I of 16 Selected   Note:   I of 16 Selected   Note:   I of 16 Selected   Note:   I of 16 Selected   Note:   I of 16 Selected   Sols   Add siguur Redemation. Transfers In   I of 15 Selected Note: I solar dia selected Format. Generation Status I solar dia selected Solar dia selected Solar di                                                                                                    | Create Group Ec                     | dit Selected Group Delete Sel      | lected Import        | Export Selecte | ed        |             | 0.00 P            | Note<br>O -0.   | m<br>.07 m    | Context  | Menu    |       |
| Berny Lings Check      Apply Note to Slots     Apply Note to Slots     Cross:     I of 16 Selected     Note:         Orign:         Letter Water         Letter Water         Difetimeter Slots         Add Slots     Remove Selected Slots     Slot         Slot         Slot         Slots         Add SlotEntries     Delete Selected Entries         Orign:         Letter Water         Letter Water                        | Note Group                          |                                    |                      |                |           |             |                   |                 |               |          |         |       |
| I used wate       Apply Note to Slots         I used wate       I of 16 Selected         I votes:       1 of 16 Selected         Notes:       1 of 16 Selected         Note:       1 of 16 Selected         Note:       1 of 16 Selected         Note:       1 of 16 Selected         Note:       1 of 16 Selected         Note:       1 of 16 Selected         Note:       1 of 16 Selected         Note:       1 of 16 Selected         1 of 22/23/14 letter, 50 ac.ft from Neoro to MRGCD       Letter Water         2 301 estimated depletion release made early to nonwet GleDor personate deletter water       Letter Water         2 3/20 Letter, 12 ac.ft from RCAC Adpeletons to MRGCD       Letter Water         2 4/23/14 letter, 50 ac.ft from Jeanile for NCAA depletons to MRGCD       Letter Water         2 4/23/14 letter, bolk ac.dtpletons to MRGCD       Letter Water         2 4/23/14 letter, bolk ac.dtpletons to MRGCD       Letter Water         2 4/23/14 letter, bolk ac.dtpletons to MRGCD       Letter Water         2 4/23/14 letter, bolk ac.dtpletons to MRGCD       Letter Water         3 bloguiu/Redemation.Transfers In       2 400 May 9 2017       6 /28/16 Letter         Add Solts attrines       0 of 15 Selected       1 slots (0 selected). Timestep Size: 1 Day                                                                                                    | Borrow/Payback                      |                                    |                      |                | _         | _           |                   |                 |               |          |         |       |
| Apply Note to Slots at Timesteps Group: Apply Note to Slots at Timesteps Group: Apply Note to Slots at Timesteps Group: Apply Note to Slots at Timesteps Group: Apply Note to Slots at Timesteps Group: Apply Note to Slots at Timesteps Group: Apply Note to Slots at Timesteps Group: Apply Note to Slots at Timesteps Slots Add Slotter, 514 ac-ft for Heron to MRGCD Letter Water Letter Water Letter Water Letter Water Add Slotter, 113/01/16 letter, 12 ac-ft Letter Water Letter Water Letter | Nambe Falls                         |                                    |                      |                | _         |             |                   | Apply           | y Note to     | Slots    |         |       |
| Water Ops   Water Ops   Notes:   I of 16 Selected   Create Note   Edit Selected Note   Delete Selected Notes   Note   00087/14 letter, 514 acft from Harning Tor RCAA depletion to MRGCD   2014 estimated depletion release made early for Compact deliver y   2014 estimated depletion release made early for Compact deliver y   2014 estimated depletion release made early for Compact deliver y   2014 estimated depletion release made early for Compact deliver y   2014 estimated depletion release made early to allow MRGCD operating   2014 estimated depletion release made early to allow MRGCD operating   2014 estimated depletion release made early to allow MRGCD operating   2014 estimated depletion release made early to allow MRGCD operating   2014 estimated depletion release made early to allow MRGCD operating   2014 estimated depletion release made early to allow MRGCD operating   2014 estimated depletion release made early to allow MRGCD operating   2014 estimater to MRGCD in the call the Water   2014 estimater in 11/20116 letter   2014 y 14, 2017 / Etter to MRGCD   2014 estimater, 11/2016 letter, 11/2016 letter   2014 estimater, 11/2016 letter, 120 acft   Exter Water   Exter Water   Exter Water   Exter Water   Stot   MaduquerquetreonTownRGCDHeronTran.Supply   2400 Jul 6 2016   6/29/16 Letter   Mad Entry Using Context   Mad Entry Using Context   Add Entry Using Context <td>USBR Lease</td> <td></td> <td></td> <td></td> <td></td> <td></td> <td></td> <td></td> <td></td> <td></td> <td></td> <td></td>                                                                                                    | USBR Lease                          |                                    |                      |                |           |             |                   |                 |               |          |         |       |
| I of 16 Selected         I of 16 Selected         Create Note         Edt Selected Note         Delete Selected Note         Delete Selected Note         Delete Selected Note         Delete Selected Note         Delete Selected Note         Delete Selected Note         Delete Selected Note         Delete Selected Note         Delete Selected Note         Delete Selected Note         Delete Selected Note         Delete Selected Note         Delete Selected Note         Delete Selected Entries         O of 15 Selected         Sols         Add Solt Entries         Delete Selected Entries         O of 15 Selected         Sols         Add Solt Entries         Delete Selected Entries         O of 15 Selected         Sols         Add Solt Entries         Delete Selected Entries         O of 15 Selected         Sols         Add Solt Entries         Delete Selected Entries         O of 15 Selected         Sols         BelenHeronToMRGCDHeronTran.Supply         24:00 Jul 6 2016 <td>Water Ops</td> <td></td> <td></td> <td></td> <td></td> <td>Apply Note</td> <td>to Slots at Tir</td> <td>nesteps</td> <td></td> <td></td> <td></td> <td></td>                                                                                                    | Water Ops                           |                                    |                      |                |           | Apply Note  | to Slots at Tir   | nesteps         |               |          |         |       |
| Note::       1 of 16 Selected         Create Note       Edt Selected Note       Delete Selected Notes         Note       6/23/16 Letter       6/23/16 Letter         09/08/11 letter, 514 ac-ft from Keron to MRGCD       Letter Water       Letter Water         101 destimated depleton release made arity for Compact debleton to MRGCD       Letter Water       Letter Water         101 destimated depleton release made arity for Compact debleton release made arity for Compact debleton release made arity to allow MRGCD per sting       Letter Water         13/20 Letter, 11/20.16 letter       Letter Water       Letter Water         0/21/31 Letter to MRGCD       Letter Water       Letter Water         0/21/31 Letter to MRGCD       Letter Water       Letter Water         0/21/31 Letter to MRGCD       Letter Water       Letter Water         0/21/31 Letter to MRGCD       Letter Water       Letter Water         0/300 Letter, 11/30/16 letter, 1/30.16 letter, 1/30.16 letter, 1/30.16 letter, 1/30.16 letter, 1/30.16 letter, 1/30.16 letter, 1/30/16 letter, 1/30/16 let                                                                                                    |                                     |                                    |                      |                |           | Group       | Letter W          | /ater           |               |          |         |       |
| Note:       10f its Selected         Create Note       Edit Selected Note         Dop/B0/14 letter, 514 a.c-ft from Heron to MRGCD       Letter Water         12/23/14 letter, 504 a.c-ft for MCAA depletion to MRGCD       Letter Water         12/23/14 letter, 514 a.c-ft for MCAA depletion to MRGCD       Letter Water         12/23/14 letter, 512 a.c-ft for RCAA depletions in '13       Letter Water         23/20 Letter       Letter Water         6/23/14 letter to MRGCD       Letter Water         6/23/16 letter       Letter Water         12/23/14 letter to MRGCD       Letter Water         12/23/14 letter       13/0 ls letter, 12/23.c-ft         12/23/14 letter to MRGCD       Letter Water         15/15 Selected       Ister Water         16/15 Selected       Letter Water         16/15 Selected       Letter Water         16/15 Selected       Ister Water         11 Slots (0 selected). Timestep Size: 1 Day         Stot       Timestep         Madiguur-Reclamation. Transfers In       24:00 May 9 2017         6/23/15 Letter       6/23/15 Letter         Mady 49.2017       6/23/15 Letter         Madyuur-Reclamation. Transfers In       24:00 Jul 6 2016         15/15 Letter       6/23/15 Letter         15/16 Le                                                                                                    | - Matan                             |                                    |                      | 1.610.0        | de ser al | croup.      |                   | uter            |               |          |         |       |
| Create Note       Edit Selected Notes         Note       O9/08/14 letter, 514 ac-ft from Heron to MRGCD         11/23/14 letter, 514 ac-ft from Joarila for RCAA depletion to MRGCD       Letter Water         2014 estimated depletion release made early to allow MRGCD operating       Stot         32/20 Letter, 412 ac-ft for RCAA depletions in 13       Letter Water         32/20 Letter, 412 ac-ft for RCAA depletions of MRGCD       Letter Water         6/23/36 Letter       Letter Water         6/23/36 Letter       Letter Water         14/130/16 letter, 12 ac-ft       Letter Water         Letter water, 11/30/16 letter, 12 ac-ft       Letter Water         Letter water, 11/30/16 letter, 140 ac-ft       Letter Water         Etter water, 11/30/16 letter, 140 ac-ft       Letter Water         Add Slot Entries       Delete Selected Entries         Mabuque/Redamation.Transfers In       2400 Nay 9 2017         Abiguiu-Redamation.Transfers In       2400 Nay 9 2016         Mabuque/Red.DrienofToMRGCDHeronTran.Supply       2400 Nal 6 2016         BernalloheronToMRGCDHeronTran.Supply       2400 Nal 6 2016         BernalloheronToMRGCDHeronTran.Supply       2400 Nal 6 2016         BernalloheronToMRGCDHeronTrans.Supply       2400 Nal 6 2016         BernalloheronToMRGCDHeronTrans.Supply       2400 Nal 6 2016                                                                                                    | Notes:                              |                                    |                      | 1 07 16 5      | elected   | Note:       | 6/29/16           | Letter          |               |          |         |       |
| Create Note       Edit Selected Note         Def       Note Group         D9/09/14 letter, 514 ac-ft from Heron to MRGCD       Letter Water         12/23/14 letter, 500 ac-ft from Jacarilla for RCAA depletion to MRGCD       Letter Water         D14 estimated depletion release made early for Compact delivery       Letter Water         D14 estimated depletion release made early for Compact delivery       Letter Water         D14 estimated depletion release made early for Joanov MRCD operating       Joanov Joanov                                                                                                    |                                     |                                    |                      |                |           | Slots       |                   |                 |               |          |         |       |
| Note       Note Group         0 9/09/14 letter, 510 ac-ft from Heron to MRGCD       Letter Water         12/23/14 letter, 500 ac-ft from Jicarila for RCAA depletion to MRGCD       Letter Water         2014 estimated depletion release made early for Compact delivery       Letter Water         3/20 Letter, 122 ac-ft from KCAA depletions in '13       Letter Water         9/20/14 letter, 122 ac-ft for CRAA depletions in '13       Letter Water         0 //25/14 Letter       Letter Water         0 //25/16 Letter       Letter Water         1 letter, 1130/15 letter, 12 ac-ft       Letter Water         1 letter water, 1130/15 letter, 12 ac-ft       Letter Water         1 letter water, 1130/15 letter, 12 ac-ft       Letter Water         1 letter water, 1130/15 letter, 12 ac-ft       Letter Water         2 letter water, 1130/15 letter, 12 ac-ft       Letter Water         1 letter water, 1130/15 letter, 12 ac-ft       Letter Water         1 slots (0 selected). Timestep Size: 1 Day         Slot       Timestep         Maduu^Reclamation.Transfers In       24:00 May 9 2017         6/28/16 Letter       6/28/16 Letter         Mater       Elvador MRGCDHeronTran.Supply       24:00 Jul 6 2016         6/28/16 Letter       6/28/16 Letter         Mater       Elvador MRGCDHeronTran.Supply       24:00                                                                                                    | Create Note Edi                     | it Selected Note Delete Selec      | ted Notes            |                |           | 0.043       |                   |                 |               |          |         |       |
| 00/08/14/letter, 514 ac-ft from Heron to MRGCD       Litter Water         12/23/14/letter, 500 ac-ft from Zicrilla for RCAA depletion to MRGCD       Litter Water         2014 estimated depletion release made early for Compact delivery       Letter Water         2014 estimated depletion release made early to allow MRGCD operating       Letter Water         37/0 party laces by Benelling to MRGCD for Open Space       Letter Water         6/25/14/Letter to MRGCD       Letter Water         12/23/15/Letter, 12/2 ac-ft       Letter Water         12/23/16/Letter       Letter Water         12/23/16/Letter       Letter Water         12/23/16/Letter, 12/20/16/Letter       Letter Water         12/23/16/Letter, 12/20/16/Letter       Letter Water         12/23/16/Letter, 12/20/16/Letter       Letter Water         12/23/16/Letter, 12/20/16/Letter       Letter Water         12/21/20/20/Letter, 12/20/20/Letter, 12/20/20/20/20/20/20/20/20/20/20/20/20/20                                                                                                    | Noto                                | ~                                  |                      | Note Croup     | •         | Add Slo     | ots Remo          | ove Selected Sk | ots           |          |         |       |
| Bit Dynamic Terms Precision Strength Call depletion to MRGCD       Letter Water         12/22/14/Letter, 500 ac-ft from Jicarilis for CAA depletion to MRGCD       Letter Water         12/22/14/Letter, 500 ac-ft from Jicarilis for Compact delivery       Letter Water         12/22/14/Letter to MRGCD       Letter Water         12/22/14/Letter to MRGCD       Letter Water         13/20 Letter, 412 ac-ft for RCAA depletions in '13       Letter Water         15/25/14 Letter to MRGCD       Letter Water         13/20 Ji Letter of MRGCD       Letter Water         12/22/14/Letter to MRGCD       Letter Water         13/20 Ji Ji Letter of NRGCD       Letter Water         13/20 Ji Ji Letter of NRGCD       Letter Water         14/14 Ji Ji Ji Ji Letter Jon Ji Call Solo       Letter Water         15/05       Letter Water         Add Slot Entries       Delete Selected Entries       0 of 15 Selected         Solot       Timestep       Note         Mabiquiu "Redamation.Transfers In       24:00 May 9 2017       6/29/16 Letter         Mabiquiu "Redamation.Transfers In       24:00 Ji 6 2016       6/29/16 Letter         Mass BeenaliforonToMRGCDHeronTran.Supply       24:00 Ji 6 2016       6/29/16 Letter         Mad Entry Using Context:       Mabiquiu "Redamation.Transfers In       24:00 May 9 2017                                                                                                    |                                     | F14 O from Users to MDCCD          |                      | Note Group     |           |             | ~                 |                 |               |          |         |       |
| 12:0) / Picture / Sol acht Molin Jahlin für MCAD depleton to MCACD       Letter Water         20:14 estimated depletion release made early for Compensition       Letter Water         20:14 estimated depletion release made early for Compensition       Letter Water         3/20:14 estimated depletion release made early to allow MRGCD operating       Letter Water         3/20:14 estimated depletion release made early to allow MRGCD operating       Letter Water         6/28/16 Letter       Letter Water         6/28/16 Letter       Letter Water         1/13/016 letter, 12 ac-ft       Letter Water         Letter water, 11/30/16 letter, 12 ac-ft       Letter Water         Slots       Islots (0 selected). Timestep Size: 1 Day         MaloquerqueHenonToMRGCDHeronTran.Supply       24:00 Jul 6 2016       6/29/16 Letter         MaloquerqueHenonToMRGCDHeronTran.Supply       24:00 Jul 6 2016       6/29/16 Letter         Made Entry Using Context:       Maloquiu'Reclamation.Transfers In       24:00 May 9 2017         Add Entry Using Context:       Maloquiu'Reclamation.Transfers In       24:00 May 9 2017                                                                                                    | 09/08/14 letter,<br>12/22/14 letter | 514 ac-rt from Heron to MRGCD      | depletion to MRCCD   | Letter Water   |           | Slot        |                   |                 | Step Si       | ize      |         |       |
| Both Heading and begins in the easily of compact derively       Letter Water         2014 estimated depletions in '13       Letter Water         3rd party lease by Bernallio to MRGCD operating       Letter Water         6/25/14 Letter to MRGCD       Letter Water         1/4, 2017 letter. Depletions to MRGCD       Letter Water         July 14, 2017 letter. Depletions to MRGCD       Letter Water         Letter water, 11/30/16 letter, 12 ac-ft       Letter Water         Letter water, 11/30/16 letter, 140 ac-ft       Letter Water         I terter water, 11/30/16 letter, 140 ac-ft       Letter Water         Slot       Timestep         Mad Slot Entries       Delete Selected Entries       0 of 15 Selected         Maigulu-Reclamation.Transfers In       24:00 May 9 2017       6/29/16 Letter         Mag 9, 2017       May 9, 2017       May 9, 2017         Mad Entry Using Context:       M Abiquiu-Reclamation.Transfers In       24:00 May 9 2017         Add Entry Using Context:       M Abiquiu-Reclamation.Transfers In       24:00 May 9 2017         Add Entry Using Context:       M Abiquiu-Reclamation.Transfers In       24:00 May 9 2017                                                                                                    | 12/23/14 letter,                    | depletion release made early for ( | Compact delivery     | Letter Water   |           | MA Abi      | iquiu^Reclama     | ation.Transfers | In 1Day       |          |         |       |
| 3/20 Letter, 412 ac-ft for RCAA depletions in '13   3/20 Letter Water   6/29/16 Letter   0/29/16 Letter   0/29/16 Letter   1/20 Letter Water   1/20 Letter Water, 11/30/16 letter, 12 ac-ft   Letter Water   1/20 Letter   1/20 Letter, 11/30/16 letter, 140 ac-ft   Letter Water   1/20 Letter   1/20 Letter   1/20 Letter   1/20 Letter   1/20 Letter, 11/30/16 letter, 12 ac-ft   Letter Water   1/20 Letter   1/20 Letter   <                                                                                                    | 2014 estimated d                    | depletion release made early to a  | low MRGCD operation  | Letter Water   |           |             |                   |                 |               |          |         |       |
| ard partyl lease by Bernalillo to MRGCD for Open Space   6/25/14 Letter to MRGCD   1/4, 2017 letter. Depletions to MRGCD   1/4, 2017 letter. Depletions to MRGCD   1/4, 2017 letter water, 11/30/16 letter, 12 a.c.ft   1/4 ster water, 11/30/16 letter, 140 ac.ft   1/4 ster water, 11/30/16 letter, 140 ac.ft   1/4 ster water, 11/30/16 letter, 140 ac.ft   1/4 ster water, 11/30/16 letter, 140 ac.ft   1/4 ster water, 11/30/16 letter, 140 ac.ft   1/4 ster water, 11/30/16 letter, 140 ac.ft   1/4 ster water, 11/30/16 letter, 140 ac.ft   1/4 ster water, 11/30/16 letter, 140 ac.ft   1/4 ster water, 11/30/16 letter, 140 ac.ft   1/4 ster water, 11/30/16 letter, 140 ac.ft   1/4 ster water, 11/30/16 letter, 140 ac.ft   1/4 ster water, 11/30/16 letter, 140 ac.ft   1/4 ster water, 11/30/16 letter   1/4 ster water, 11/30/16 letter   1/4 ster water, 11/30/16 letter   1/4 ster water, 11/30/16 letter   1/4 ster water, 11/30/16 letter   1/4 ster water, 11/30/16 letter   1/4 ster water, 11/30/16 letter   1/4 ster water, 11/30/16 letter   1/4 ster water, 11/4 ster water, 11/4 ster water   1/4 ster water, 11/4 ster water, 11/4 ster water   1/4 ster water, 11/4 ster water, 11/4 ster water   1/4 ster water, 11/4 ster water, 11/4 ster water   1/4 ster water, 11/4 ster water, 11/4 ster water   1/4 ster water, 11/4 ster water, 11/4 ster water   1/4 ster water, 11/4 ster water, 11/4 ster water   1/4 ster water, 11/4 ster water, 11/4 ster water   1/4 s                                                                                                    | 3/2014 estimated 0                  | ac-ft for RCAA depletions in '13   | iow mixeeb operating | Letter Water   |           |             |                   |                 |               |          |         |       |
| a dop by Strand     b dop by Strand     c dop by Strand     c dop by Strand                                                                                                    | 3rd party lease h                   | w Bernalillo to MRGCD for Open S   | nace                 | Letter Water   |           |             |                   |                 |               |          |         |       |
| 6/29/16 Letter   0/29/16 Letter   0/29/16 Letter   0/29/16 Letter   1/20/16 Letter, 12 ac-ft   1/20/16 Letter, 11/30/16 letter, 12 ac-ft   1/20/16 Letter, 11/30/16 letter, 140 ac-ft   1/20/16 Letter, 11/30/16 letter, 140 ac-ft   1/20/16 Letter   1/20/16 letter, 140 ac-ft   1/20/16 letter, 140 ac-ft   1/20/16 letter, 140 ac-ft   1/20/16 letter, 140 ac-ft   1/20/16 letter, 140 ac-ft   1/20/16 letter, 140 ac-ft   1/20/16 letter, 140 ac-ft   1/20/16 letter   1/20/16 letter   1/20/16 le                                                                                                    | 6/25/14Letter to                    | MRGCD                              |                      | Letter Water   |           |             |                   |                 |               |          |         |       |
| July 14, 2017 letter. Depletions to MRGCD       Letter Water         Letter water, 11/30/16 letter, 12 ac-ft       Letter Water         Letter water, 11/30/16 letter, 140 ac-ft       Letter Water         Slots                                                                                                    | 6/29/16 Letter                      |                                    |                      | Letter Water   |           |             |                   |                 |               |          |         |       |
| <ul> <li>letter water, 11/30/16 letter, 12 ac-ft</li> <li>Letter Water</li> <li>Islots</li> <li>Add Slot Entries Delete Selected Entries</li> <li>0 of 15 Selected</li> <li>Slot</li> <li>Timestep</li> <li>Abiquiu^Reclamation.Transfers In</li> <li>24:00 May 9 2017</li> <li>6/29/16 Letter</li> <li>6/29/16 Letter</li> <li>6/29/16 Letter</li> <li>6/29/16 Letter</li> <li>6/29/16 Letter</li> <li>6/29/16 Letter</li> <li>Add Entry Using Context:</li> <li>M Abiquiu^Reclamation.Transfers In / 24:00 May 9 2017</li> <li>Add Entry Using Context:</li> <li>M Abiquiu^Reclamation.Transfers In / 24:00 May 9 2017</li> <li>Cancel Au</li> </ul>                                                                                                    | July 14, 2017 let                   | tter. Depletions to MRGCD          |                      | Letter Water   |           |             |                   |                 |               |          |         |       |
| I letter water, 11/30/16 letter, 140 ac-ft Letter Water v Slots Add Slot Entries Delete Selected Entries 0 of 15 Selected Slot Timestep Note Mabiquiu^Reclamation.Transfers In 24:00 Jul 6 2016 6/29/16 Letter BernalilloHeronToMRGCDHeronTran.Supply 24:00 Jul 6 2016 6/29/16 Letter Elvado^MRGCD.Transfers In 24:00 Jul 6 2016 6/29/16 Letter Add Entry Using Context: Mabiquiu^Reclamation.Transfers In / 24:00 May 9 2017 Add Entry Using Context: Mabiquiu/Reclamation.Transfers In / 24:00 May 9 2017 OK Cancel Au                                                                                                    | letter water, 11/                   | 30/16 letter, 12 ac-ft             |                      | Letter Water   |           |             |                   |                 |               |          |         |       |
| Slot       Islots       0 of 15 Selected         Add Slot Entries       Delete Selected Entries       0 of 15 Selected         Slot       Timestep       Note         May Abiquiu ^Reclamation. Transfers In       24:00 May 9 2017       6/29/16 Letter         May 9, 2017       6/29/16 Letter       May 9, 2017       May 9, 2017         May 9, 2017       6/29/16 Letter       Abiquiu ^Reclamation. Transfers In       24:00 Jul 6 2016       6/29/16 Letter         May 9, 2017       May 9, 2017       May 9, 2017       May 9, 2017       May 9, 2017         Add Entry Using Context:       Maiguiu ^Reclamation. Transfers In / 24:00 May 9 2017       Timestep Count:       1         Add Entry Using Context:       Maiguiu ^Reclamation. Transfers In / 24:00 May 9 2017       OK       Cancel                                                                                                    | letter water, 11/                   | /30/16 letter, 140 ac-ft           |                      | Letter Water   | ~         |             |                   |                 |               |          |         |       |
| Add Slot Entries Delete Selected Entries     Slot     Slot     Mabiquiu^Reclamation.Transfers In   24:00 May 9 2017   6/29/16 Letter   AlbuquerqueHeronToMRGCDHeronTran.Supply   24:00 Jul 6 2016   6/29/16 Letter   BernalilloHeronToMRGCDHeronTran.Supply   24:00 Jul 6 2016   6/29/16 Letter   BernalilloHeronToMRGCDHeronTran.Supply   24:00 Jul 6 2016   6/29/16 Letter   Add Entry Using Context:     Mabiquiu^Reclamation.Transfers In / 24:00 May 9 2017     Image:   Image:   Imag                                                                                                    | Slots                               |                                    |                      |                |           |             |                   |                 |               |          |         |       |
| Slot       Timestep       Note         Makinguia (Reclamation.Transfers In       24:00 May 9 2017       6/29/16 Letter         Makinguer queHeronToMRGCDHeronTran.Supply       24:00 Jul 6 2016       6/29/16 Letter         May 9, 2017       Image: Context:       May 9, 2017         Madd Entry Using Context:       Makinguia (Reclamation.Transfers In / 24:00 May 9 2017)       Image: Context:         Madd Entry Using Context:       Makinguia (Reclamation.Transfers In / 24:00 May 9 2017)       Image: Context:                                                                                                    | Add Slot Entries                    | Delete Selected Entries            |                      | 0 of 15 Sele   | ected     | 1 Slots (0  | ) selected). Ti   | mestep Size: 1  | Day           |          |         |       |
| M Abiquiu ^Redamation.Transfers In 24:00 May 9 2017 6/29/16 Letter   M Abiquiu ^Redamation.Transfers In 24:00 Jul 6 2016 6/29/16 Letter   M BelenHeronToMRGCDHeronTran.Supply 24:00 Jul 6 2016 6/29/16 Letter   M BernalilloHeronToMRGCDHeronTran.Supply 24:00 Jul 6 2016 6/29/16 Letter   M ElVado ^MRGCD.Transfers In 24:00 Jul 6 2016 6/29/16 Letter   Add Entry Using Context: M Abiquiu ^Reclamation.Transfers In / 24:00 May 9 2017                                                                                                    | Slot                                | *                                  | Timestep             | Note           | ^         | Timestep    | s                 |                 |               |          |         |       |
| May 9, 2017   May 9, 2017   May 9, 2017     May 9, 2017     Timestep Count:     May 9, 2017     May 9, 2017        Madd Entry                                                                                                    | M Abiguiu^Reclam                    | mation.Transfers In                | 24:00 May 9 2017     | 6/29/16 Lette  | er        |             |                   |                 |               |          |         |       |
| Add Entry Using Context:   Abiquiu^Redamation.Transfers In / 24:00 May 9 2017 Add Entry Using Context:                                                                                                    |                                     | ronToMRGCDHeronTran, Supply        | 24:00 Jul 6 2016     | 6/29/16 Lett   | PI        | May 9, 2    | 2017              |                 |               |          |         |       |
| Add Entry Using Context:       M Abiquiu^Redamation.Transfers In / 24:00 May 9 2017                                                                                                    | A BelenHeronToM                     |                                    | 24.00 14 6 2016      | 6/20/16 Lott   |           | Apply       | Over Timeste      | en Range:       |               |          |         |       |
| Image: Second content of initial content in an supply 24:00 Jule 2016       6/29/16 Letter         Image: Second content in an supply 24:00 Jule 2016       6/29/16 Letter         Image: Second content in an supply 24:00 Jule 2016       6/29/16 Letter         Image: Second content in an supply 24:00 Jule 2016       6/29/16 Letter         Image: Second content in an supply 24:00 Jule 2016       6/29/16 Letter         Image: Second content in an second content in an second content in an second content in a second content in a second cont                                                                                                    |                                     |                                    | 24.00 Jul 0 2010     |                |           |             | o ver ninesu      | .p. conger      |               |          |         |       |
| EVado ^MRGCD. Transfers In       24:00 Jul 6 2016       6/29/16 Letter v         Image: Context:       Image: Context: <td< td=""><td>BernalilloHeron</td><td>TOMKGCDHeron (ran. Supply</td><td>24:00 Jul 6 2016</td><td>6/29/16 Lett</td><td>e</td><td>La</td><td>ast Timestep:</td><td>May 9, 201</td><td>7</td><td>4 &gt;</td><td></td><td></td></td<>                                                                                                    | BernalilloHeron                     | TOMKGCDHeron (ran. Supply          | 24:00 Jul 6 2016     | 6/29/16 Lett   | e         | La          | ast Timestep:     | May 9, 201      | 7             | 4 >      |         |       |
| Add Entry Using Context:     Mabiquiu ^Reclamation. Transfers In / 24:00 May 9 2017                                                                                                    | ElVado ^MRGCD                       | D.Transfers In                     | 24:00 Jul 6 2016     | 6/29/16 Lette  | ei 🗸      |             | in a share Course |                 |               |          |         |       |
| Add Entry Using Context: M Abiquiu^Redamation.Transfers In / 24:00 May 9 2017           OK         Cancel         Application                                                                                                    | <                                   |                                    |                      | - >            | •         |             | imestep Coun      | 8 1             |               | Ŧ        |         |       |
| Add Entry Using Context: [27] Abiquiu^Reclamation.Transfers In / 24:00 May 9 2017 OK Cancel A                                                                                                    |                                     | MAL                                |                      |                |           | The selecte | ed note has be    | en applied to 1 | 1 Slot/Timest | eps.     |         |       |
| OK Cancel A                                                                                                    | Add Entry Using Con                 | text: X Abiquiu ^Reclamation       | Transfers In / 24:0  | 00 May 9 2017  |           |             |                   |                 | -             |          | -       | Analy |
|                                                                                                    |                                     |                                    |                      |                |           |             |                   |                 | OK            | Ca       | ncel    | Apply |
|                                                                                                    |                                     |                                    |                      |                |           |             | -                 |                 |               |          |         |       |
|                                                                                                    |                                     |                                    |                      |                |           |             |                   |                 |               |          |         |       |

Use of the auxiliary "Apply Note to Slots" dialog allows the user to specify a different slot or set of slots, change the timestep (DateTime) and optionally specify a number of contiguous timesteps (i.e. more than one) to which the note will be added.

# Streamlined "Add Note to Slot" Dialog

We propose presenting a simplified version of the Note Group Manager for the "Add Note" operation performed from a particular Slot and Timestep cell.

| 1 of 5 Select                                                                                                    |
|----------------------------------------------------------------------------------------------------|
| 1 of 5 Selec                                                                                                    |
|                                                                                                    |
|                                                                                                    |
|                                                                                                    |
|                                                                                                    |
|                                                                                                    |
|                                                                                                    |
|                                                                                                    |
|                                                                                                    |
| Note Group                                                                                                    |
| Letter Water                                                                                                    |
| GCD Letter Water                                                                                                    |
|                                                                                                    |
| Y Letter Water                                                                                                    |
| y Letter Water<br>rating Letter Water                                                                                 |
| y Letter Water<br>rating Letter Water<br>Letter Water                                                                 |
| y Letter Water<br>rating Letter Water<br>Letter Water<br>Letter Water                                                 |
| y Letter Water<br>rating Letter Water<br>Letter Water<br>Letter Water<br>Letter Water                                 |
| y Letter Water<br>rating Letter Water<br>Letter Water<br>Letter Water<br>Letter Water<br>Letter Water                 |
| y Letter Water<br>rating Letter Water<br>Letter Water<br>Letter Water<br>Letter Water<br>Letter Water<br>Letter Water |
|                                                                                                    |

The new "Add Note to Slot" dialog is a modification of the Notes Group Manager, with the following differences:

- Removed "Group" Buttons: "Edit Selected Group", "Deleted Selected", "Import...", "Export Selected".
- Removed Note Buttons: "Edit Selected Note", "Delete Selected Note".
- Change to Notes List: Single (not multiple) Selection
- Removed: Slots panel. (In the manager, this shows all slots having the selected note items).
- Added Bottom Buttons:
  - OK -- assigns the single selected note to the indicated slot and timestep and dismisses this dialog.
  - Cancel -- dismisses this dialog.
  - "Advanced Note Setter..." shows the legacy "Apply Note to Slots" dialog, initialized with the selected Note Group, Note, Slot, and Timestep and dismisses this dialog.
  - "Note Group Manager..." shows the full Note Group Manager, initialized with the selected Note Group, Note.

## Minor Simplification of Note Group Manager

Since the Note Group Manager will no longer be used as part the "Add Note..." process, its Slot and Timestep "Context" (shown along the bottom of the dialog) will be removed. Note that the "Add Slot Entries" button does also show the "Apply Note to Slots" dialog to apply a single selected note to possibly multiple slots on one or more contiguous timesteps.

| Slot           | A                      | Timestep         | Note      | 1     |
|----------------|------------------------|------------------|-----------|-------|
| M Abiquiu^Albu | iquerque.Transfers Out | 24:00 Jan 1 2014 | 3/20 Let  | ter   |
| M Abiquiu^Albu | iquerque.Transfers Out | 24:00 Sep 9 2014 | 2014 est  | ima   |
| M Abiquiu^Berr | nalillo.Transfers Out  | 24:00 Sep 9 2014 | 3rd party | / le  |
| M Abiquiu^MRC  | GCD.Transfers In       | 24:00 Sep 9 2014 | 3rd party | / le  |
| Abiquiu^MRG    | GCD.Transfers In       | 24:00 Sep 9 2014 | 2014 est  | ima 💊 |
| <              |                        |                  | _         | >     |

Additionally, we will elaborate the group box and button text in this panel:

| Add Selected Note to Slots De     | elete Selected N | Note Associations | 1 of 10 Se    | 1 of 10 Selected |  |  |
|-----------------------------------|------------------|-------------------|---------------|------------------|--|--|
| Slot                              |                  | Timestep          | Note          | ^                |  |  |
| M Abiquiu^Albuquerque.Transfe     | ers Out          | 24:00 Jan 1 20    | 14 🔳 3/20 Lei | tter             |  |  |
| M Abiquiu^Albuquerque.Transfe     | ers Out          | 24:00 Sep 9 20    | 14 📃 2014 es  | tima             |  |  |
| M Abiquiu ^Bernalillo.Transfers C | Dut              | 24:00 Sep 9 20    | 14 📃 3rd part | ty le            |  |  |
| M Abiquiu ^MRGCD.Transfers In     |                  | 24:00 Sep 9 20    | 14 🔳 3rd part | ty le            |  |  |
| Abiquiu^MRGCD.Transfers In        |                  | 24:00 Sep 9 20    | 14 📃 2014 es  | tima 🗸           |  |  |
| <                                 |                  |                   |               | >                |  |  |

The "Add Slots Entries..." button will be changed to "Add Selected Note to Slots...". This has the same function as before: it shows the (advanced-) "Apply Note to Slots" dialog. (This button should be enabled only when a single note is selected in the Notes list, above this Slots panel). The "Delete Selected Entries" button will be changed to "Delete Selected Note Associations".

--- (end) ----